# **Setup SharePoint in Azure and Monitor**

## Introduction

This document describes how to set up SharePoint with <u>client secret authentication</u> in Azure Portal. The document also describes the set up for SharePoint file paths in Monitor G5.

- If you have previously not set up OAuth e-mail and only intend to use the SharePoint feature, please start at the <u>Azure Portal setup</u> section.
- If you have already set up OAuth e-mail, please refer to the <u>Add Microsoft Graph API</u> <u>for SharePoint</u> section then proceed to <u>Set up SharePoint in Monitor G5</u>.
- If you intend to set up OAuth e-mail please refer to the Monitor online help section <u>Activate OAuth 2.0 with Azure Active Directory</u>. After completing the e-mail setup, proceed to the <u>Add Microsoft Graph API for SharePoint</u> section followed by <u>Set up</u> <u>SharePoint in Monitor G5</u>.

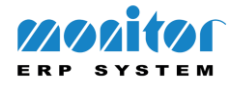

## **Table of Contents**

| Setup SharePoint in Azure and Monitor       | 1  |
|---------------------------------------------|----|
| Introduction                                | 1  |
| Client secret authentication for SharePoint | 3  |
| Azure Portal setup                          | 3  |
| Generate new client secret                  | 6  |
| Add Microsoft Graph API for SharePoint      | 7  |
| Set up SharePoint in Monitor G5             | 10 |
| Add SharePoint file paths in Monitor G5     | 12 |

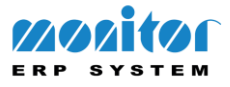

## **Client secret authentication for SharePoint**

### **Azure Portal setup**

1. Sign in with an existing Azure account at https://portal.azure.com

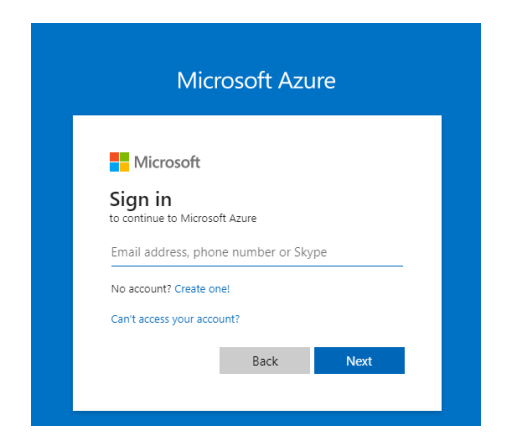

2. Once signed in, search for and access "Azure AD B2C".

| <u>A</u>                  | Azure AD B2C                                 | ×                                   |         |
|---------------------------|----------------------------------------------|-------------------------------------|---------|
|                           | All Services (99+) Resources Resource Groups | Marketplace (3) Documentation (29)  |         |
| Welcome to Az             | Azure Active Directory (0)                   |                                     |         |
| Don't have a subscription |                                              |                                     |         |
|                           | ervices                                      |                                     | see all |
|                           | Azure AD B2C                                 | Azure AD Security                   |         |
|                           | Advisor                                      | 💺 Azure AD Conditional Access       |         |
|                           | 💈 Azure Cosmos DB                            | 🔶 Azure AD Connect Health           |         |
|                           | Azure Database for MySQL servers             | & Azure AD roles and administrators |         |

3. Click "App registrations".

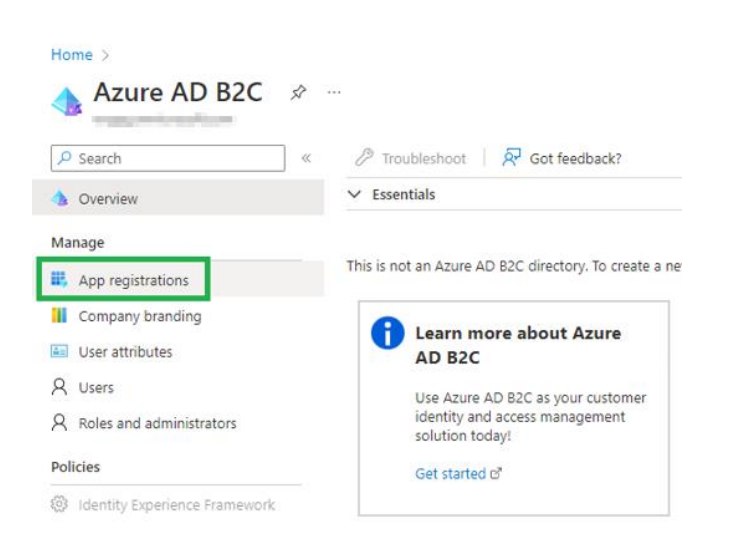

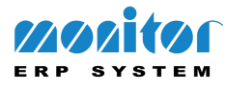

#### 4. Click "New registration".

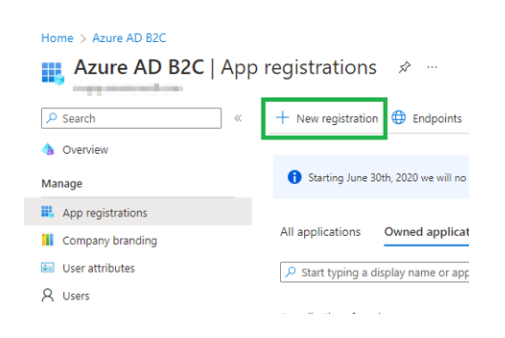

5. Enter a name and select your preferred account type (set to single tenant by default) then click the "Register" button.

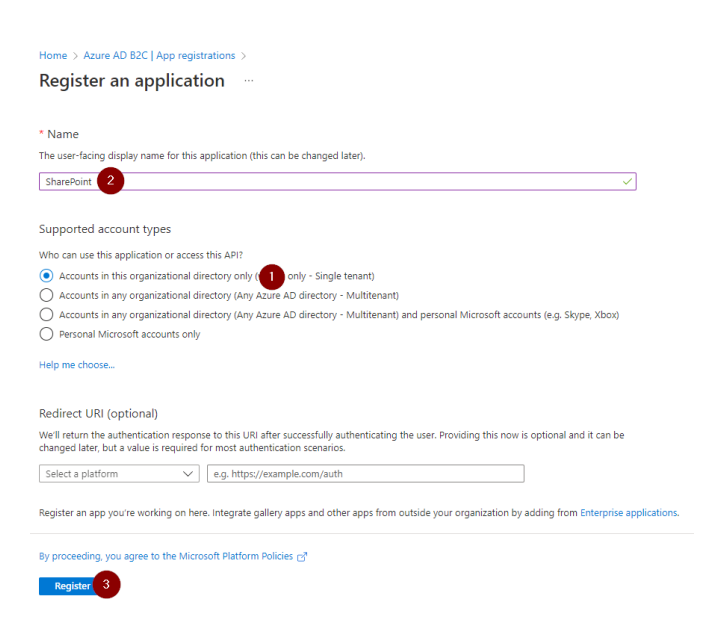

6. You will be forwarded to the menu of the application you just registered. If not, click on the application.

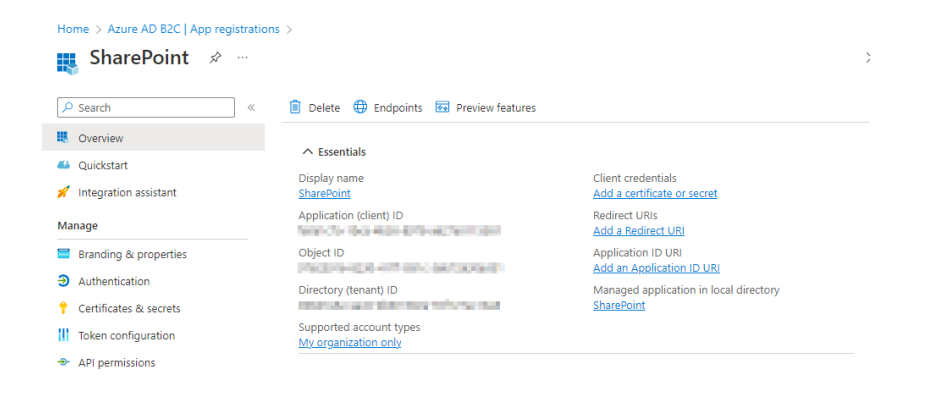

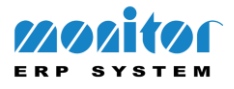

7. Copy the values of the <u>Application (client) ID</u> and <u>Directory (tenant) ID</u> and save them – you will need them later.

| 関 SharePoint 🖈 🗠        |                                                 |                                                      | > |
|-------------------------|-------------------------------------------------|------------------------------------------------------|---|
| ₽ Search                | « 📋 Delete 🌐 Endpoints 🗔 Preview features       |                                                      |   |
| Overview                |                                                 |                                                      |   |
| Quickstart              | Essentiais                                      |                                                      |   |
| 🐔 Integration assistant | Display name<br>SharePoint                      | Client credentials<br>Add a certificate or secret    |   |
| <b>A</b> anage          | Application (client) ID                         | Redirect URIs<br>Add a Redirect URI                  |   |
| Branding & properties   | Object ID                                       | Application ID URI                                   |   |
| Authentication          | Pactore-Que - Information and account           | Add an Application ID URI                            |   |
| Certificates & secrets  | Directory (tenant) ID                           | Managed application in local directory<br>SharePoint |   |
| Token configuration     | Supported account types<br>My organization only |                                                      |   |
| API permissions         |                                                 |                                                      |   |

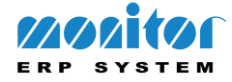

#### Generate new client secret

**Note!** If a client secret has been previously setup with OAuth e-mail, this step can be skipped.

1. Access "Certificates & secrets" in the left-hand menu and click on "New client secret" (the following three steps can be skipped if you have already generated a client secret).

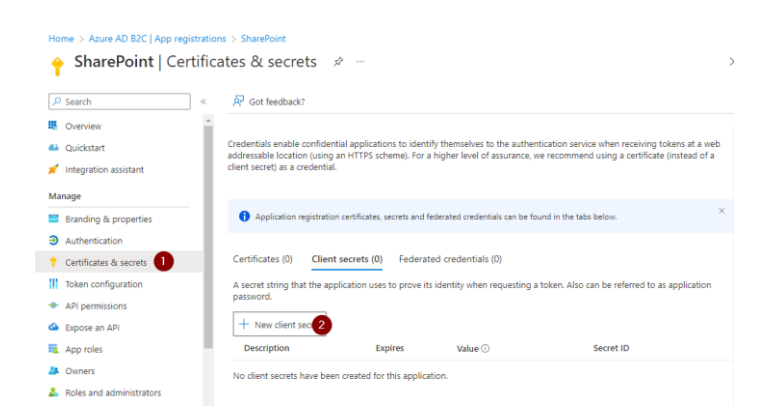

2. Enter a description and set a preferred client secret expiration. Then click "Add".

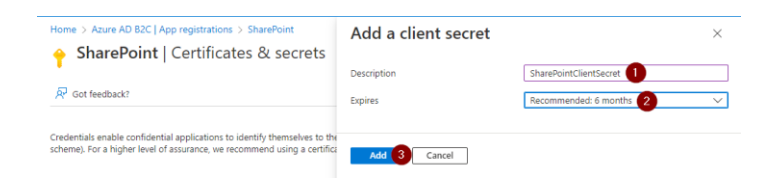

3. Note that **the client secret value can only be copied once** – copy the content in "Value" and store it in a safe place. You will need it later.

| Home > Azure AD B2C   App registration | ns > SharePoint                                                 |                          |                                          |                                     |          |
|----------------------------------------|-----------------------------------------------------------------|--------------------------|------------------------------------------|-------------------------------------|----------|
| 🔶 SharePoint   Certifica               | ates & secrets 👒 …                                              |                          |                                          |                                     | $\times$ |
|                                        | 🔗 Got feedback?                                                 |                          |                                          |                                     |          |
| Solution Overview                      | Credentials enable confidential appl                            | lications to identify th | emselves to the authentication servi     | ce when receiving tokens at a we    | :b       |
| 🗳 Quickstart                           | addressable location (using an HTTF<br>secret) as a credential. | PS scheme). For a higi   | her level of assurance, we recommen      | d using a certificate (instead of a | client   |
| 🚀 Integration assistant                |                                                                 |                          |                                          |                                     |          |
| Manage                                 |                                                                 |                          |                                          | 1. Low                              | ×        |
| 🔤 Branding & properties                | <ul> <li>Application registration certification</li> </ul>      | ates, secrets and redera | ated credentials can be found in the tab | s below.                            |          |
| Authentication                         | Certificates (0) Client secrets                                 | s (1) Eederated c        | redentials (0)                           |                                     |          |
| 📍 Certificates & secrets               | centineates (o)                                                 | (i) redenated e          | redentidis (o)                           |                                     |          |
| Token configuration                    | A secret string that the application<br>password.               | uses to prove its ide    | ntity when requesting a token. Also      | an be referred to as application    |          |
| API permissions                        | + New client secret                                             |                          |                                          |                                     |          |
| 👄 Expose an API                        | - I we cherre secret                                            |                          |                                          |                                     |          |
| 👪 App roles                            | Description                                                     | Expires                  | Value 🕕                                  | Secret ID                           |          |
| A Owners                               | SharePointClientSecret                                          | 7/10/2023                | ····· 0                                  | 4/8/703-021-442-026                 | D 📋      |
| • • • • • • • • • • • • • • • • • • •  |                                                                 |                          |                                          |                                     |          |

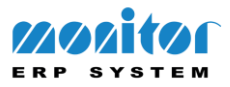

### Add Microsoft Graph API for SharePoint

1. Click "API permissions" in the left-hand menu in Azure Portal.

| Home > Azure AD B2C   App registration                        | 15 >                                            |                                                      | > |
|---------------------------------------------------------------|-------------------------------------------------|------------------------------------------------------|---|
|                                                               | 📋 Delete   🜐 Endpoints 💀 Preview features       |                                                      |   |
| Overview                                                      |                                                 |                                                      |   |
| <ul> <li>Quickstart</li> <li>Integration assistant</li> </ul> | Cisplay name<br>SharePoint                      | Client credentials<br>Add a certificate or secret    |   |
| Manage                                                        | Application (client) ID                         | Redirect URIs<br>Add a Redirect URI                  |   |
| Branding & properties                                         | Object ID                                       | Application ID URI<br>Add an Application ID URI      |   |
| Authentication     Certificates & secrets                     | Directory (tenant) ID                           | Managed application in local directory<br>SharePoint |   |
| Token configuration                                           | Supported account types<br>My organization only |                                                      |   |
| - API permissions                                             |                                                 |                                                      |   |

#### 2. Click "Add a permission".

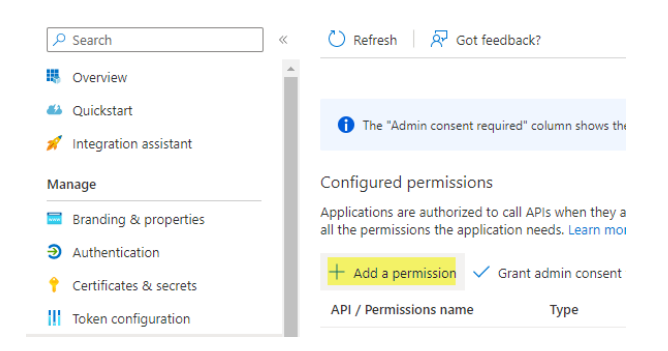

#### 3. Click "Microsoft Graph" to select it as an API.

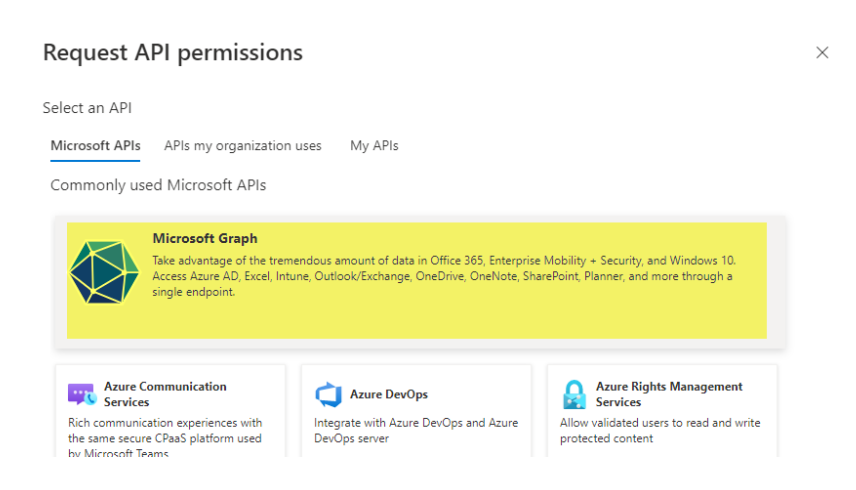

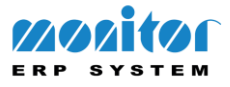

4. Click "Application permissions".

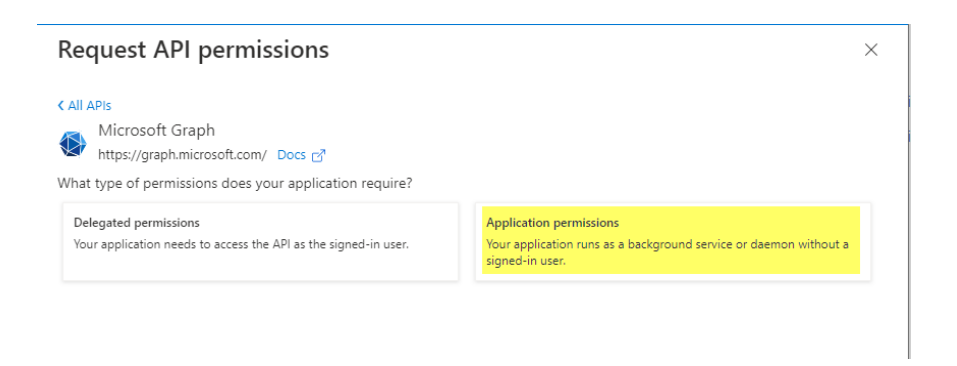

5. Search for "Sites.ReadWrite.All" then mark the checkbox on the item in the list, and click "Add permissions".

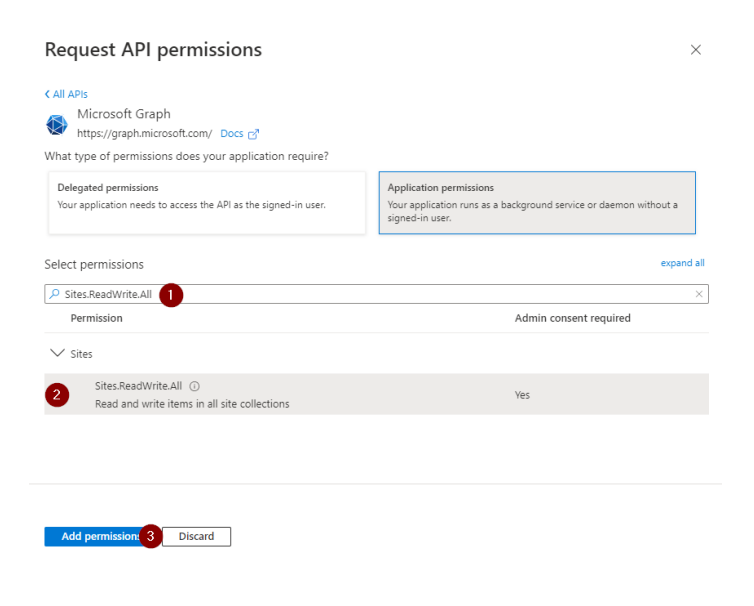

6. Verify that the API has been added.

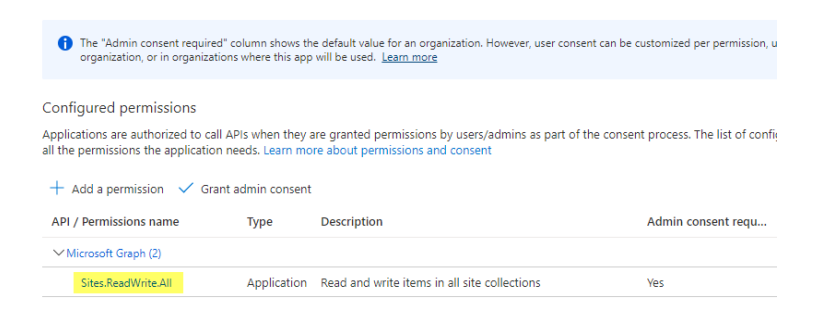

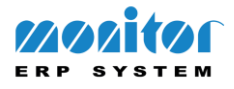

#### 7. Grant admin consent.

Monitor G5 **requires full access** to all SharePoint sites through Graph. Additional settings may be applied to adapt the level of security.

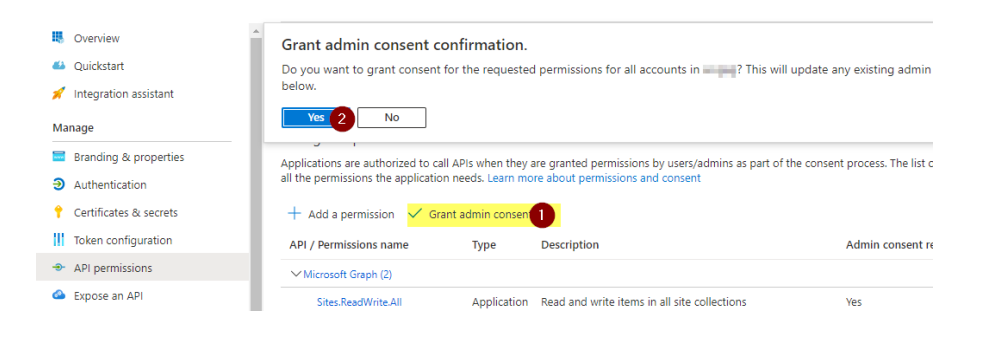

#### 8. Verify that the "Status" icon is green.

| Configured permissions                                                     |                                  |                                                                                                  |                              |                   |
|----------------------------------------------------------------------------|----------------------------------|--------------------------------------------------------------------------------------------------|------------------------------|-------------------|
| Applications are authorized to call<br>all the permissions the application | APIs when they a needs. Learn mo | are granted permissions by users/admins as part of the conse<br>re about permissions and consent | nt process. The list of cont | figured permissio |
| + Add a permission 🗸 Gran                                                  | t admin consent                  |                                                                                                  |                              |                   |
| API / Permissions name                                                     | Туре                             | Description                                                                                      | Admin consent requ           | Status            |
| ∽ Microsoft Graph (2)                                                      |                                  |                                                                                                  |                              |                   |
| Sites.ReadWrite.All                                                        | Application                      | Read and write items in all site collections                                                     | Yes                          | Sranted for       |

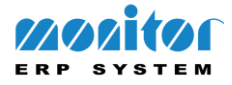

## Set up SharePoint in Monitor G5

1. Start the Monitor G5 client and sign in with the appropriate admin account.

|                          | × |
|--------------------------|---|
| <u>画</u> 到 004.1 Demo3 ▼ |   |
| ADMIN<br>Password        |   |
| 2202itor G5              |   |
|                          |   |

2. Access the "System settings" procedure.

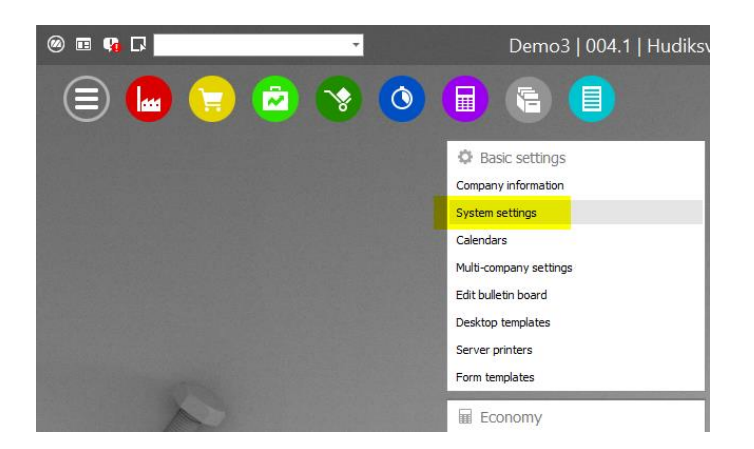

3. Click the "System overall" tab.

|        | <b>『ク』 🔢 </b> 葉             | 🏨 🛧 · 🕜                    |                      |            | System settings |
|--------|-----------------------------|----------------------------|----------------------|------------|-----------------|
| Manuf  | facturing Purchase          | Sales Stock                | Time recording       | Accounting | System overall  |
| Genera | I                           |                            |                      |            |                 |
| 1.     | Date format                 |                            | Date                 |            | <b>▼</b> >>     |
| 2.     | Use alias when exporting to | Business intelligence      | No                   | ▼ >>>      |                 |
| 3.     | Manage staggered discount   | rates in the procedure Dis | count categories Yes | - >>       |                 |

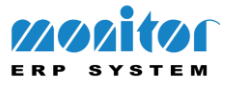

4. Paste the "Application (client) ID" previously saved from Azure in the corresponding field.

|         | ◎ ♀ ■ ₩ 苹 吨 ★・ 9                                                     |                           | System settings  |
|---------|----------------------------------------------------------------------|---------------------------|------------------|
| Manufa  | acturing Purchase Sales Stock Time record                            | ling Accounting           | System overall W |
| General |                                                                      |                           |                  |
| 1.      | Date format                                                          | Date                      | * >>             |
| 2.      | Use alias when exporting to Business intelligence                    | No - >>                   |                  |
| 3.      | Manage staggered discount rates in the procedure Discount categories | Yes * >>                  |                  |
| 4.      | Part grouping term for discount categories                           | Product group             | * >>             |
| 5.      | Company is approved for F-tax                                        | Yes 🔻 >>                  |                  |
| 5.      | Time when order day/start day changes to next day                    | 12:00                     |                  |
| 7.      | Show identifier for external programs (Extra fields)                 | No - >>                   |                  |
| 3.      | Search indexing (Monitor search)                                     | Yes v >>                  |                  |
| 9.      | Send usage statistics to Monitor                                     | No 🔻 >>                   |                  |
| Backup  |                                                                      |                           |                  |
| 10.     | Number of days before warning                                        | 3 🗘 >>                    |                  |
| 11.     | E-mail sender of backup notification                                 |                           | >>               |
| 12.     | User name (Exchange)                                                 |                           | >>               |
| 13.     | Password (Exchange)                                                  |                           | >>               |
| E-mail  |                                                                      |                           |                  |
| 14.     | E-mail method                                                        | Client based, via Microso | oft Outlook 💌 👀  |
| 15.     | Server address (Exchange/SMTP)                                       |                           | 0 >>             |
| 16.     | Application (client) ID                                              | *****                     | >>               |
| 17.     | Directory (tenant) ID                                                | ******                    |                  |
| 18.     | Authentication flow                                                  | Client secret             | - >>             |
|         |                                                                      |                           |                  |

5. Paste the "Directory (tenant) ID" previously saved from Azure in the corresponding field.

|       | ) = ♪ = ₩ # = 0 = (                                                  |                           | Syste        | em settir  | igs |
|-------|----------------------------------------------------------------------|---------------------------|--------------|------------|-----|
| Man   | ufacturing Purchase Sales Stock Time record                          | ding Accounting           | System       | overall    |     |
| Gene  | ral                                                                  |                           |              |            |     |
| 1.    | Date format                                                          | Date                      | * >>         |            |     |
| 2.    | Use alias when exporting to Business intelligence                    | No * 35                   |              |            |     |
| 3.    | Manage staggered discount rates in the procedure Discount categories | Yes v >>                  |              |            |     |
| 4.    | Part grouping term for discount categories                           | Product group             | - >>         |            |     |
| 5.    | Company is approved for F-tax                                        | Yes + >>                  |              |            |     |
| 6.    | Time when order day/start day changes to next day                    | 12:00                     |              |            |     |
| 7.    | Show identifier for external programs (Extra fields)                 | No * >>                   |              |            |     |
| 8.    | Search indexing (Monitor search)                                     | Yes 💌 >>                  |              |            |     |
| 9.    | Send usage statistics to Monitor                                     | No 🔻 >>                   |              |            |     |
| Back  | ip.                                                                  |                           |              |            |     |
| 10.   | Number of days before warning                                        | 3 2 >>                    |              |            |     |
| 11.   | E-mail sender of backup notification                                 |                           | >>           |            |     |
| 12.   | User name (Exchange)                                                 |                           |              | >>         |     |
| 13.   | Password (Exchange)                                                  |                           | >>           |            |     |
| E-mai |                                                                      |                           |              |            |     |
| 14.   | E-mail method                                                        | Client based, via Microso | ft Outlook 🔹 | >>         |     |
| 15.   | Server address (Exchange/SMTP)                                       |                           |              | <b>O</b> » |     |
| 16.   | Application (client) ID                                              |                           | •••••        | >>         |     |
| 17.   | Directory (tenant) ID                                                | *****                     | ******       | >>         |     |
| 18.   | Authentication flow                                                  | Client secret             | - >>         |            |     |
| 19.   | Client secret                                                        |                           | >>           |            |     |

6. Paste the "Client secret" previously saved from Azure in the corresponding field, then save.

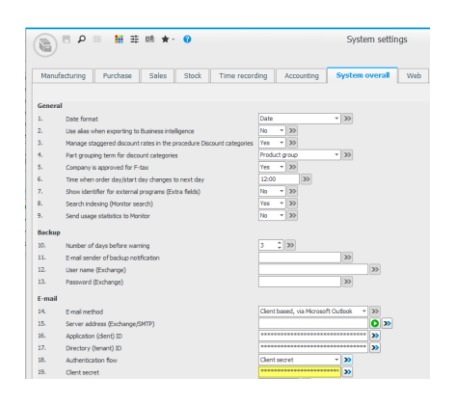

**Note:** The "Authentication flow" setting does not affect the setup of SharePoint but should be updated accordingly when used in combination with settings for OAuth e-mail.

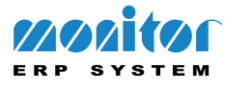

## Add SharePoint file paths in Monitor G5

1. Open the "Paths" procedure and add a new path, then click on the folder icon.

|                       |      |        | Paths                     |
|-----------------------|------|--------|---------------------------|
| Paths                 |      |        | Contents of the directory |
| Path                  | Name | Active | Name                      |
| and the second second |      |        |                           |
| E Bernittlebereritte. |      |        |                           |
| ÷ 0                   | 2    |        |                           |
| Ŧ                     | -    |        |                           |
|                       |      |        |                           |
|                       |      |        |                           |
|                       |      |        |                           |
|                       |      |        |                           |
|                       |      |        |                           |
|                       |      |        |                           |
|                       |      |        |                           |

2. Change the "Path type" to "SharePoint URL".

|              | S                            | elect path |
|--------------|------------------------------|------------|
| Path type    |                              |            |
|              | SharePoint URL               |            |
| Server name  | Local path on Monitor server |            |
|              | UNC path                     |            |
| Name         | SharePoint URL               |            |
|              |                              |            |
|              |                              |            |
|              |                              |            |
|              |                              |            |
|              |                              |            |
|              |                              |            |
|              |                              |            |
|              |                              |            |
|              |                              |            |
|              |                              |            |
|              |                              |            |
|              |                              |            |
|              |                              |            |
|              |                              |            |
|              |                              |            |
|              |                              |            |
|              |                              |            |
| Selected fol | der                          |            |
| Selected for | uci                          |            |
|              |                              |            |
|              | OK                           | Canad      |
|              | OK                           | Cancer     |

3. Access SharePoint online and click on the folder you want to share.

| G G5           |                                        |  |  |  |  |  |
|----------------|----------------------------------------|--|--|--|--|--|
| Home           | + New ✓ ↑ Upload ✓ 目 Edit in grid view |  |  |  |  |  |
| Conversations  |                                        |  |  |  |  |  |
| Documents      | SharePoint 🔍 🗸                         |  |  |  |  |  |
| Shared with us | $\square$ Name $\vee$                  |  |  |  |  |  |
| Notebook       | Documents                              |  |  |  |  |  |
| Pages          | Drawings                               |  |  |  |  |  |
| SharePoint     | PDF                                    |  |  |  |  |  |
| Site contents  |                                        |  |  |  |  |  |
| Recycle bin    |                                        |  |  |  |  |  |
| Edit           |                                        |  |  |  |  |  |
|                |                                        |  |  |  |  |  |

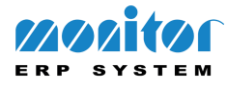

4. Copy the URL from your SharePoint folder.

| ÷        | ← → C 🏠 👔 sharepoint.com/teams/G5/SharePoint/Forms/AllItems.aspx?id=%2Fteams%2FG5%2FSharePoint%2FPDF |                                        |                           |  |  |  |  |  |
|----------|----------------------------------------------------------------------------------------------------|----------------------------------------|---------------------------|--|--|--|--|--|
|          |                                                                                                    |                                        |                           |  |  |  |  |  |
|          | SharePoint                                                                                           |                                        |                           |  |  |  |  |  |
| Ĝ        | G G5                                                                                                 |                                        |                           |  |  |  |  |  |
| $\oplus$ |                                                                                                    |                                        |                           |  |  |  |  |  |
| (III)    | Home                                                                                                 | + New ✓ ↑ Upload ✓ 🗄 Edit in grid view | 🖄 Share 🗸 🤤 Sync          |  |  |  |  |  |
|          | Conversations                                                                                        |                                        |                           |  |  |  |  |  |
| ٥        | Documents                                                                                            | SharePoint > <b>PDF</b> g <sup>A</sup> |                           |  |  |  |  |  |
|          | Shared with us                                                                                       | $\square$ Name $\vee$                  | Modified $\smallsetminus$ |  |  |  |  |  |
| $\oplus$ | Notebook                                                                                             | 🔒 monitorg5_sharepoint.pdf             | A few seconds ago         |  |  |  |  |  |
|          | Pages                                                                                                |                                        |                           |  |  |  |  |  |
|          | SharePoint                                                                                           |                                        |                           |  |  |  |  |  |

5. Paste the URL in the "Server name" field, press Tab and then click OK to add the path.

| Select path    |                                                                             |  |  |  |  |  |  |
|----------------|-----------------------------------------------------------------------------|--|--|--|--|--|--|
| Path type      |                                                                             |  |  |  |  |  |  |
|                | SharePoint URL 👻                                                            |  |  |  |  |  |  |
| Server name    | https://1.sharepoint.com/teams/G5/SharePoint/Forms/AllItems.aspx?id=%2Fteam |  |  |  |  |  |  |
|                | Show hidden network shares                                                  |  |  |  |  |  |  |
| Name           |                                                                             |  |  |  |  |  |  |
| ▶ PDF          |                                                                             |  |  |  |  |  |  |
|                |                                                                             |  |  |  |  |  |  |
|                |                                                                             |  |  |  |  |  |  |
|                |                                                                             |  |  |  |  |  |  |
|                |                                                                             |  |  |  |  |  |  |
|                |                                                                             |  |  |  |  |  |  |
|                |                                                                             |  |  |  |  |  |  |
|                |                                                                             |  |  |  |  |  |  |
|                |                                                                             |  |  |  |  |  |  |
|                |                                                                             |  |  |  |  |  |  |
|                |                                                                             |  |  |  |  |  |  |
|                |                                                                             |  |  |  |  |  |  |
|                |                                                                             |  |  |  |  |  |  |
|                |                                                                             |  |  |  |  |  |  |
|                |                                                                             |  |  |  |  |  |  |
|                |                                                                             |  |  |  |  |  |  |
|                |                                                                             |  |  |  |  |  |  |
|                |                                                                             |  |  |  |  |  |  |
| Selected fo    | der                                                                         |  |  |  |  |  |  |
| /drives/b!tLfi | 2Q8EmUaLcPFDe 1x7p449t0yzg-5Ooi1qm4C75JWEFL7MwSx0RIII9FMbUIfl/root:/PDF     |  |  |  |  |  |  |
|                | OK 2 Cancel                                                                 |  |  |  |  |  |  |
|                |                                                                             |  |  |  |  |  |  |

6. The path will be added, and the files will be visible in the box to the right. Click Save.

| ( | ■ III III III III III III III III IIII IIII |                                         |      |        |                           |  |  |                          | - 0      | ×                |        |  |
|---|---------------------------------------------|-----------------------------------------|------|--------|---------------------------|--|--|--------------------------|----------|------------------|--------|--|
|   | Yaths                                       |                                         |      |        | Contents of the directory |  |  |                          |          |                  |        |  |
|   | +≡                                          | Path                                    | Name | Active |                           |  |  | Name                     | Size     | Modified         | Linked |  |
|   | _=                                          | the state of states.                    |      |        |                           |  |  | monitorg5_sharepoint.pdf | 35,50 KB | 2023-01-10 14:44 |        |  |
|   | _=                                          | production (principal and principal and |      |        |                           |  |  |                          |          |                  |        |  |
|   | +                                           | /drives/b!tLfi2Q8EmUaLcP                | PDF  |        |                           |  |  |                          |          |                  |        |  |
|   | -                                           |                                         |      |        |                           |  |  |                          |          |                  |        |  |
|   | Ť                                           |                                         |      |        |                           |  |  |                          |          |                  |        |  |

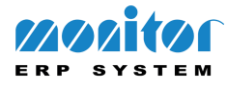